# Gid Inisyasyon Rapid

# Pou Kreye yon Orè Travay Manyèl

PCA yo oblije siyen antre ak soti pou chak vizit nan Aplikasyon Mobil EVV a. Toutfwa, gen moman kote yon Konsomatè oswa PCA gen pou kreye yon "orè travay manyèl" nan Pòtay EVV a.

Paregzanp, yon orè travay manyèl nesesè si telefòn yon PCA dichaj, epi yo paka siyen antre oswa soti nan Aplikasyon Mobil EVV a.

Orè Travay Manyèl yo pa dwe fèt two souvan. Konsomatè ki kreye de orè travay manyèl oswa plis pa Pewòl ap resevwa fòmasyon pou konpetans anplis nan men Ajans Jesyon Swen Pèsonèl (PCM) yo.

#### Etap 1 - Jwenn Peryòd Pewòl Kote ou VIe Ajoute Orè Travay Manyèl Ia

Paj kontwòl tan ap montre kòmansman nan Peryòd Pewòl aktyèl la. Si ou bezwen wè yon peryòd diferan, ou kapab jwenn paj kontwòl tan ou vle a lè w swiv konsiy ki anba a:

1. Klike sou dat nan bwat Peryòd Pewòl la pou wè yon kalandriye epi jwenn peryòd ou vle a.

| lello, Anne Smith (Consum | Pay Pe | riod                                                    |   |
|---------------------------|--------|---------------------------------------------------------|---|
|                           | <      | 05/14/2023 - 05/27/2023                                 | > |
| Timesheets                |        |                                                         |   |
| Pay Period                |        |                                                         |   |
| < 05/14/2023 - 05/27/202  | 3      | > <b>A 3</b> pay period(s) with incomplete timesheet(s) |   |

2. Lè kalandriye a parèt, chwazi dat Peryòd Pewòl wap chèche a.

| ay Pe     | eriod S        | tart D        | ate     |          |          |    |            |                      |                    |                |      |    |    |     |
|-----------|----------------|---------------|---------|----------|----------|----|------------|----------------------|--------------------|----------------|------|----|----|-----|
| 05/1-     | 4/2023         |               |         |          |          |    |            |                      |                    |                |      |    |    |     |
|           |                |               | May     | 2023     |          |    |            |                      |                    | Jun            | 2023 |    |    | >   |
| s         | м              | т             | w       | т        | F        | s  |            | s                    | м                  | т              | w    | т  | F  | s   |
|           | 1              | 2             | 3       | 4        | 5        | 6  |            |                      |                    |                |      | 1  | 2  | 3   |
|           |                |               |         |          |          |    |            | 4                    | 5                  | 6              | 7    | 8  | 9  | 10  |
| 14        | 15             | 16            | 17      | 18       | 19       | 20 |            | 11                   | 12                 | 13             | 14   | 15 | 16 | 17  |
| 21        | 22             | 23            | 24      | 25       | 26       | 27 |            | 18                   | 19                 | 20             | 21   | 22 | 23 | 24  |
| <u>28</u> | 29             | 30            | 31      |          |          |    |            |                      |                    |                |      |    |    |     |
| egend     | : 🗌 In<br>🔲 To | comple<br>day | te Time | sheet St | art Date |    | Sel<br>Sel | iected p<br>iected p | ay peri<br>ay peri | od start<br>od | date |    | D  | one |

1

**Remak:** "Lejann" ki anba bwat la di ou kisa chak dat kolore vle di.

- 3. Klike sou bouton **Done** (Fini) ki anba kalandriye a.
- 4. Pou yon fason pi rapid, klike sou flèch agoch oswa adwat yo pou pakouri Peryòd Pewòl yo.

Remake sa limite pou de Peryòd Pewòl.

- 5. Klike sou ikòn Edit 🗹 (Modifye) a nan kolòn Action (Aksyon) an.
- 6. Ou kapab wè jou ki nan Peryòd Pewòl ki seleksyone a.

Si ou bezwen èd detaye, vizite <u>TempusUnlimited.org/EVV-support</u> epi wap wè Gid Inisyasyon Rapid "Gade yon Paj Kontwòl Tan" an. 2

Nan kwen anwo adwat ekran an, klike sou bouton Add Shift (Ajoute Orè Travay) la.

| iesneet         | tor John     | Brown (Po  | .A# 150 | 512)                                  |           | Anne Smith (11K043) | mass_health - ff: |   | 1148         | 5029       |           |      |
|-----------------|--------------|------------|---------|---------------------------------------|-----------|---------------------|-------------------|---|--------------|------------|-----------|------|
| ay Period:      | 06/04/2023 - | 06/17/2023 |         |                                       |           |                     |                   |   | Approve      | All Shifts | Add Shift |      |
| ate             | Start Time   | End Time   | РТО     | Location                              | 5         | 11486029            |                   |   | Shift Status |            | Action    | 18   |
| un, 06/04/2023  |              |            |         |                                       |           |                     |                   |   |              |            |           | - 18 |
| on, 06/05/2023  |              |            |         |                                       |           |                     |                   |   |              |            |           | - 18 |
| ue, 06/06/2023  | 11:00 AM     | 11:59 PM   |         | Start:<br>Community<br>End: Community | <b>*</b>  | Approve All Shifts  | Add Shift         |   | Approve      | Deny       |           | 1    |
| /ed, 06/07/2023 | 11:36 AM     | 02:51 PM   |         | Start:<br>Community<br>End: Community | Shift Sta | itus                | Action            |   | Approve      | Deny       | •••       | I    |
| nu, 06/08/2023  |              |            |         |                                       |           |                     |                   |   |              |            |           | - 18 |
| ri, 06/09/2023  | 12:00 PM     | 05:00 PM   | 🗱 РТО   |                                       | regular   |                     | 50 UUM            | J | Approved     | Deny       |           |      |
| at, 06/10/2023  | 04:00 PM     | 11:59 PM   |         | Start: Home<br>End: Home              |           | ۵ 🛛                 | 8h 00m            |   | Approved     | Deny       |           |      |
| un, 06/11/2023  |              |            |         |                                       |           |                     |                   |   |              |            |           | - 18 |
| lon, 06/12/2023 |              |            |         |                                       |           |                     |                   |   |              |            |           | - 18 |
| ue, 06/13/2023  |              |            |         |                                       |           |                     |                   |   |              |            |           | - 18 |
| ed, 06/14/2023  |              |            |         |                                       |           |                     |                   |   |              |            |           | - 18 |

# **3** Etap 3 - Ranpli Espas Obligatwa yo

| anpli tout espas<br>bligatwa vo nan fenèt ki | Add Shift                |                                 |                     | ×           |
|----------------------------------------------|--------------------------|---------------------------------|---------------------|-------------|
| uvri pou Add Shift                           | All fields marked with   | n an asterisk (*) are required. |                     |             |
| Ajoute Orè Travav) la                        | Paid Time Off (PT        | 0)?                             | Date *              |             |
| Joule Ore Travay) la.                        | No                       |                                 | 06/13/2023          |             |
|                                              | Exception *              |                                 |                     |             |
| omak: Chan ki obligatwa                      | Technology issue         |                                 |                     | •           |
| o don von astorisk woui                      | Reason for Exception     | n *                             |                     |             |
| o gen yon astensk wouj                       | Device not working       | properly                        |                     | •           |
| ou kote yo.                                  | Start Time *             | End Time *                      | Time Zone           |             |
|                                              | 12:15 PM                 | © 07:45 PM ©                    | Eastern Time Zone   | •           |
|                                              | Start Location *         |                                 | End Location *      |             |
| Start Location *                             | Home                     | ▼                               | Home                | •           |
| Home                                         | Consumer                 |                                 | РСА                 |             |
|                                              | Anne Smith (944)         |                                 | John Brown (150512) |             |
| Consumer                                     | Consumer Enrollme        | nt                              | Service Code *      |             |
|                                              | mass_health - ffs        | $\overline{\mathbf{v}}$         | regular             | ▼           |
| Anne Smith (944)                             | Comments                 |                                 |                     |             |
|                                              |                          |                                 |                     |             |
|                                              | Limit to 500 characters. |                                 |                     |             |
|                                              |                          |                                 |                     | Cancel Save |
|                                              |                          |                                 |                     |             |
|                                              |                          |                                 |                     |             |

### **4** Etap 4 - Antre Dat la

Tape dat orè travay **PCA a te reyalize a**. Ou kapab tape dat la oswa klike sou calendar (kalandriye) pou w chwazi dat la nan yon kalandriye.

Remak: Ou kapab sèlman kreye orè travay manyèl ki te fèt nan pase. Ou pa kapab kreye orè travay manyèl pou lavni. Konsiy pou kreye yon orè travay PTO disponib TempusUnlimited.org/E VV-support

|                                      | •)               |                     |                                          |
|--------------------------------------|------------------|---------------------|------------------------------------------|
| All fields marked with an asterisk ( | *) are required. |                     |                                          |
| Paid Time Off (PTO)?                 |                  | Date *              |                                          |
| No                                   |                  | 06/13/2023          | Ö                                        |
| Exception *                          |                  |                     |                                          |
| Technology issue                     |                  |                     | •                                        |
| Baaraa                               |                  |                     |                                          |
|                                      |                  |                     |                                          |
|                                      |                  |                     |                                          |
| Start Ti 06/13/2023                  |                  |                     |                                          |
| 12:15                                |                  |                     | •                                        |
| Start Location *                     |                  | End Location *      |                                          |
| Home                                 | •                | Home                | •                                        |
| Consumer                             |                  | PCA                 |                                          |
| Anne Smith (944)                     |                  | John Brown (150512) |                                          |
| Consumer Enrollment                  |                  | Service Code *      |                                          |
| mass_health - ffs                    | Ŧ                | regular             | •                                        |
|                                      |                  |                     |                                          |
| Comments                             |                  |                     |                                          |
|                                      |                  |                     |                                          |
| Limit to 500 characters              |                  |                     | la la la la la la la la la la la la la l |
| Emme to 500 characters.              |                  |                     |                                          |
|                                      |                  |                     |                                          |
|                                      |                  | Ca                  | ncel Save                                |

#### 5 Etap 5 - Chwazi Eksepsyon an

PCA yo dwe itilize Aplikasyon EVV yo pou reflete lè siyen antre ak soti yo egzat. Kreye yon orè travay manyèl ta dwe fèt sèlman lè sa nesesè. Sistèm EVV a pral mande ou pou w chwazi yon rezon pou orè travay manyèl la.

Chwazi flèch meni dewoulan Exception (Eksepsyon) an epi chwazi yon kategori pou rezon ki fè orè travay la ap antre manyèlman.

| All fields marked with an asterisk (*) are required.                                                  |          |                                                     |        |
|----------------------------------------------------------------------------------------------------|----------|-----------------------------------------------------|--------|
| A Paid Time Off (PTO)?                                                                                |          | Date *                                              |        |
| No                                                                                                    |          | 06/13/2023                                          |        |
| xcention *                                                                                            |          |                                                     |        |
| Technology issue                                                                                      |          |                                                     |        |
| Reason for Exception *                                                                                |          |                                                     |        |
| Device not working properly                                                                           |          |                                                     | •      |
| Exception *                                                                                           |          |                                                     |        |
| Technology issue                                                                                      |          |                                                     | •      |
| Lechnology Issue                                                                                      |          |                                                     |        |
| reemology issue                                                                                       |          |                                                     |        |
| Home                                                                                                  | V        | Home                                                | ▼      |
| Home                                                                                                  | ▼        | Home                                                | ▼      |
| Home                                                                                                  | <b>V</b> | Home PCA John Brown (150512)                        | •      |
| Home Consumer Anne Smith (944)                                                                        | <b>v</b> | Home PCA John Brown (150512) Service Code *         | Ŧ      |
| Home Consumer Anne Smith (944) Consumer Enrollment mass_health - ffs                                  | ▼<br>▼   | Home PCA John Brown (150512) Service Code * regular | •<br>• |
| Home Anne Smith (944) Consumer Enrollment mass_health - ffs Comments                                  | ▼<br>▼   | Home PCA John Brown (150512) Service Code * regular | •<br>• |
| Home Consumer Anne Smith (944) Consumer Enrollment mass_health - ffs Comments                         | ▼<br>▼   | Home PCA John Brown (150512) Service Code * regular | •<br>• |
| Home Consumer Anne Smith (944) Consumer Enrollment mass_health - ffs Comments                         | ▼        | Home PCA John Brown (150512) Service Code * regular | •<br>• |
| Home Consumer Anne Smith (944) Consumer Enrollment mass_health - ffs Comments imit to 500 characters. | ▼<br>▼   | Home PCA John Brown (150512) Service Code * regular | •<br>• |
| Home Consumer Anne Smith (944) Consumer Enrollment mass_health - ffs Comments Imit to 500 characters. | ▼        | Home PCA John Brown (150512) Service Code * regular | · ·    |

#### 6 Etap 6 - Chwazi Rezon an

Chwazi flèch meni dewoulan **Reason for Exception** (Rezon pou Eksepsyon) an epi chwazi yon rezon ki fè orè travay la ap antre manyèlman.

| Add Shift                                            |                     | ×     |
|------------------------------------------------------|---------------------|-------|
| \ll fields marked with an asterisk (*) are required. |                     |       |
| Paid Time Off (PTO)?                                 | Date *              |       |
| Νο                                                   | 06/13/2023          |       |
| xception *                                           |                     |       |
| Technology issue                                     |                     |       |
| eason for Exception *                                |                     |       |
| Device not working properly                          |                     | •     |
| tart Time * End Time *                               | Time Zone           |       |
| 12:15 PM (9) 07:45 PM (9)                            | Eastern Time Zone   | •     |
| Anhe similar (944)                                   | JOHT BIOWN (150512) |       |
| onsumer Enrollment                                   | Service Code *      |       |
| mass_health - ffs 🔹                                  | regular             | •     |
| comments                                             |                     |       |
|                                                      |                     |       |
|                                                      |                     | lo lo |
|                                                      |                     |       |
| imit to 500 characters.                              |                     |       |

#### Etap 7 - Lè Kòmanse ak Lè Fini

Chwazi **Start Time** (Lè Kòmanse) ak **End Time** (Lè Fini) nan orè travay PCA ou te reyalize a.

7

Ou kapab tape lè a oswa itilize fenèt ki ouvri lè ou klike sou dat la.

|      | Add Shift                |                              |                   |             |  |  |  |  |
|------|--------------------------|------------------------------|-------------------|-------------|--|--|--|--|
|      | All fields marked with a | n asterisk (*) are required. |                   |             |  |  |  |  |
|      | 🛱 Paid Time Off (PTO)    | ?                            | Date *            |             |  |  |  |  |
|      | No                       |                              | 06/13/2023        |             |  |  |  |  |
|      | Exception *              |                              |                   |             |  |  |  |  |
|      | Technology issue         |                              |                   |             |  |  |  |  |
|      | Reason for Exception *   |                              |                   |             |  |  |  |  |
|      | Device not working pro   | operly                       |                   |             |  |  |  |  |
|      | Start Time *             | End Time *                   | Time Zone         |             |  |  |  |  |
|      | 12:15 PM ③               | 07:45 PM ③                   | Eastern Time Zone |             |  |  |  |  |
|      | Chamble and in a         |                              | Fuel Leasting A   |             |  |  |  |  |
|      | Start Location *         |                              |                   |             |  |  |  |  |
|      |                          |                              |                   | •           |  |  |  |  |
| Tin  | ne *                     | End Time 📍                   | •                 |             |  |  |  |  |
| 15 P | M O                      | 07.45 PM                     | 0                 |             |  |  |  |  |
|      |                          | 07.45 1 1                    |                   |             |  |  |  |  |
|      |                          |                              |                   | •           |  |  |  |  |
|      | Comments                 |                              |                   |             |  |  |  |  |
|      |                          |                              |                   |             |  |  |  |  |
|      | Limit to 500 characters. |                              |                   |             |  |  |  |  |
|      |                          |                              |                   |             |  |  |  |  |
|      |                          |                              |                   | Cancel Save |  |  |  |  |

### 8 Etap 8 - Espas Kòmanse ak Espas Fini

Chwazi Start Location (Espas Kòmanse) ak End Location (Espas Fini) pou orè travay PCA ou te reyalize a.

**Remak:** Si PCA ou a te kòmanse travay pandan yon orè Lakay ou, chwazi **Home** (Lakay). Si yo te kòmanse oswa fini yon orè travay nenpòt lòt kote, chwazi **Community** (Kominote).

|     | All fields marked with a | an asterisk (*) are required. |                     |   |  |  |  |
|-----|--------------------------|-------------------------------|---------------------|---|--|--|--|
|     | 🐞 Paid Time Off (PTO     | )?                            | Date *              |   |  |  |  |
|     | No                       |                               | 06/13/2023          |   |  |  |  |
|     | Exception *              |                               |                     |   |  |  |  |
|     | Technology issue         |                               |                     | • |  |  |  |
|     | Reason for Exception     | *                             |                     |   |  |  |  |
|     | Device not working pr    | operly                        |                     | • |  |  |  |
|     | Start Time *             | End Time *                    | Time Zone           |   |  |  |  |
|     | 12:15 PM ©               | 07:45 PM ③                    | Eastern Time Zone   | ▼ |  |  |  |
|     | Start Location *         |                               | End Location *      |   |  |  |  |
|     | Home                     | T                             | Home                | ▼ |  |  |  |
|     | Consumer                 |                               | РСА                 |   |  |  |  |
|     | Anne Smith (944)         |                               | John Brown (150512) |   |  |  |  |
|     | Consumer Enrollment      |                               | Service Code *      |   |  |  |  |
|     | mass boalth ffs          | _                             | rogular             | _ |  |  |  |
| .00 | cation *                 |                               | End Location        | * |  |  |  |
| 2   |                          |                               | ▼ Home              |   |  |  |  |
|     |                          |                               |                     |   |  |  |  |

#### 9 Etap 9 - Antre yon Kòmantè (Opsyonèl)

Opsyonèl: Ou l yon Comment sou orè travay

Remak: Kòma pral vizib pou F Entèmedyè Fis (FI) ou.

| l: Ou kapab tape         | Add Shift                       |                        |      |                     | ×           |
|--------------------------|---------------------------------|------------------------|------|---------------------|-------------|
|                          | All fields marked with an       | asterisk (*) are requi | red. |                     |             |
| lavay la, si ou vie.     | 🛱 Paid Time Off (PTO)?          | ?                      |      | Date *              |             |
|                          | No                              |                        |      | 06/13/2023          |             |
| Kòmantè w la             | Exception *                     |                        |      |                     |             |
| nou PCA ak               | Technology issue                |                        |      |                     | ▼           |
| và Eiscal Tompus         | Reason for Exception            | *                      |      |                     |             |
| ye riscai tempus         | Device not working pro          | perly                  |      |                     |             |
|                          | Start Time *                    | End Time *             |      | Time Zone           |             |
|                          | 12:15 PM ③                      | 07:45 PM               | O    | Eastern Time Zone   | Ψ.          |
| Comments                 |                                 |                        |      | End Location *      |             |
|                          |                                 |                        | •    | Home                | •           |
|                          |                                 |                        |      | PCA                 |             |
|                          |                                 |                        |      | John Brown (150512) |             |
| Limit to 500 characters. |                                 |                        |      | Service Code *      |             |
|                          |                                 |                        |      | regular             | ▼           |
|                          | Comments                        |                        |      |                     |             |
|                          |                                 |                        |      |                     |             |
|                          |                                 |                        |      |                     | li li       |
|                          | <i>Limit to 500 characters.</i> |                        |      |                     |             |
|                          |                                 |                        |      |                     |             |
|                          |                                 |                        |      |                     | Cancel Save |

# **10** Etap 10 - Anrejistre Orè Travay Manyèl ou

Apre ou fin antre tout enfòmasyon kòrèk yo, klike sou bouton **Save** (Anrejistre) a.

| Add Shift                          |                   |                     | ×     |
|------------------------------------|-------------------|---------------------|-------|
| All fields marked with an asterisk | (*) are required. |                     |       |
| 🖥 Paid Time Off (PTO)?             |                   | Date *              |       |
| No                                 |                   | 06/13/2023          |       |
| Exception *                        |                   |                     |       |
| Technology issue                   |                   | •                   |       |
| Reason for Exception *             |                   |                     |       |
| Device not working properly        |                   | <b>.</b>            |       |
| Start Time * End                   | Time *            | Time Zone           |       |
| 12:15 PM ③ 07:                     | 45 PM 🕓           | Eastern Time Zone   |       |
| Start Location *                   |                   | End Location *      |       |
| Home                               | ▼                 | Home                |       |
| Consumer                           |                   | PCA                 |       |
| Anne Smith (944)                   |                   | John Brown (150512) |       |
| Consumer Enrollment                |                   |                     |       |
| mass_health - ffs                  |                   |                     |       |
| Comments                           |                   | Cancel Save         |       |
| Limit to 500 characters.           |                   |                     | le le |
|                                    |                   | Cancel              |       |

Ou kapab kreye yon orè travay manyèl nan Pòtay EVV a kounye a.